## 大连理工大学 MBA 在线预报名系统 报名指南

- 1. 登陆大连理工大学 MBA 教育中心, 网址 <u>http://mba.dlut.edu.cn/</u>
- 2. 点击【在线报名】

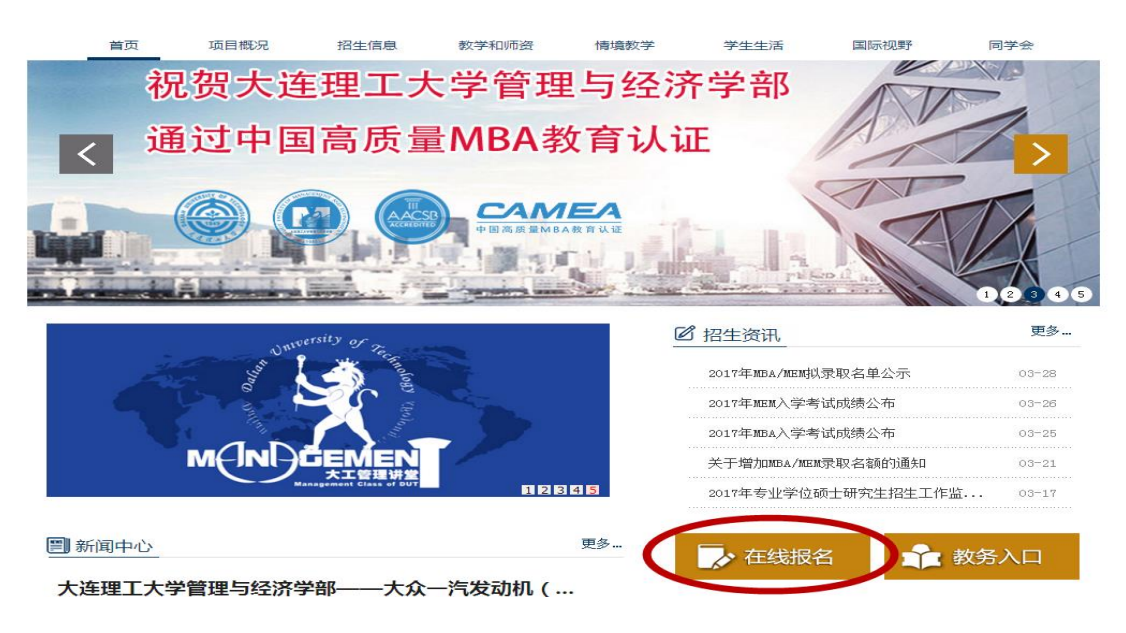

3. 首次报名的同学点击【我要注册】

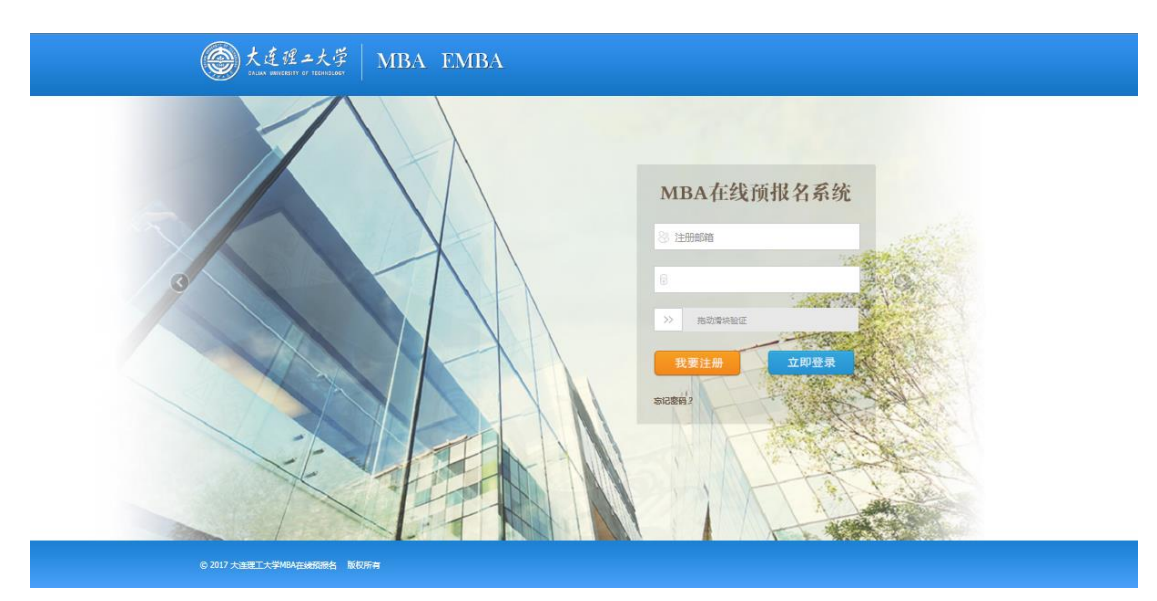

| 大连理ユ大学<br>OALIAN UNIVERSITY OF TECHNOLOGY | MBA EMBA        |                                                 |
|-------------------------------------------|-----------------|-------------------------------------------------|
| ☑ 报名注册                                    |                 |                                                 |
| *邮箱:                                      |                 | 1.注册页标记*的为必填顶,请认真填写,保证填                         |
| *密码:                                      |                 | 写信息的真实有效。<br>2.关于填写注册邮箱的说明:                     |
| 安全程度:                                     | 弱中强             | (1).怨注册填写的邮箱可用于系统登入和接收报名审                       |
| *确认密码:                                    |                 | 核反馈信息,请务必填写真实有效。                                |
| *姓名:                                      |                 | (2).本注册环节根据身份证唯一性进行注册,如该身份证号已经注册,请联系管理员进行核实后注册。 |
| *身份证号:                                    |                 | 管理员办公电话:0411-84707704                           |
| *性别:                                      | ◎男 ◎女           |                                                 |
| *手机号:                                     |                 |                                                 |
|                                           | <del>〕 注册</del> |                                                 |

4. 注册完毕后系统弹出注册成功对话框,点击【确定】。

| 大连建二大学<br>OALIAN UNIVERSITY OF TECHNOLOGY | MBA EMBA                                     |
|-------------------------------------------|----------------------------------------------|
| ☑ 报名注册                                    |                                              |
| *邮箱:                                      | 1.注册页标记*的为必填项,请认真填写,保证填                      |
| *窭码:                                      | S信息的真实有效。 http://202.118.65.78  ■ F持写は四朝命的資料 |
| 安全程度:                                     | □ Al → → → → → → → → → → → → → → → → → →     |
| *确认密码:                                    | ••••••••      廣定      廣信息,请务必值写真实有效。         |
| *姓名:                                      | 上班环节根据身份证唯一性进行注册,如该身份证号已经注册,请联系管理员进行核实后注册。   |
| *身份证号:                                    | 管理员办公电话:0411-84707704                        |
| *性别:                                      | ◎男 ●女                                        |
| *手机号:                                     | 1.524                                        |
|                                           | <del>注册</del><br>取消                          |

 注册成功后系统自动跳转到首页,填写注册邮箱及密码,并滑动验 证条至绿色验证通过后,点击【立即登录】按钮进入系统。

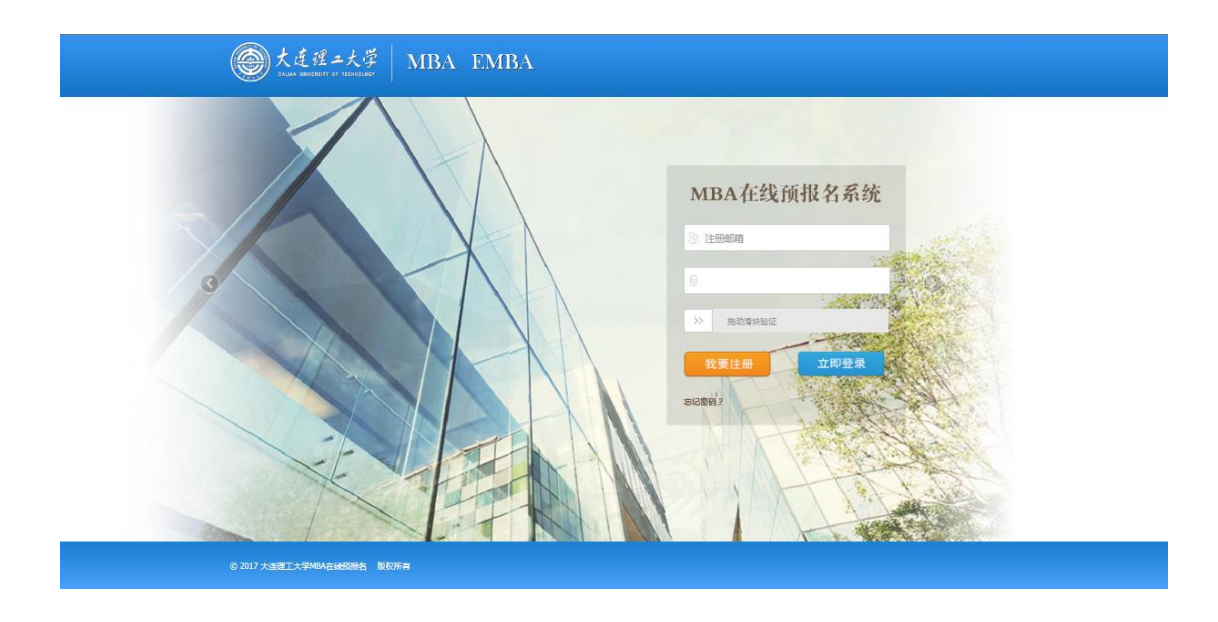

6. 进入系统后,仔细阅读首页的【报名指南】

| 大连理二大<br>DALIAN UNIVERSITY OF TECHNOL                       |                                                                                                    |
|-------------------------------------------------------------|----------------------------------------------------------------------------------------------------|
| 오 信息管理                                                      | 位置: 首页                                                                                                    |
| <ul> <li>註 报名指南</li> <li>註 预报名申请</li> <li>註 结果查询</li> </ul> | <ul> <li>题好 ! 效迎使用大连理工大学MBA预报名系统</li> <li>当前系统时间 : 2017-6-6 9:44:2</li> </ul>                                                                                                    |
|                                                             | <ul> <li>秋盆協書</li> <li>次迎您参与本次大连理工大学MBA工商管理硕士在线预报名</li> <li>请根理如下操作进行报名:</li> <li>请根理如下操作进行报名:</li> <li>* 消费用"IE10"以上浏览器及"360浏览器急速模式""进行在线报名,保证系统使用稳定性.</li> <li>1.首先点击左侧操作集 "预报名申请"根据内容填写个人信息,并上传对应附件信息,如个人照片、身份证、毕业证必须上传,个人照片请上传个人近期免冠1寸照片,且上传图片要求图像清晰,大小为2M以内,<br/>审核过程着重查看附件信息,请保证上传图片有效性.</li> <li>2.个人信息填写完成后,如信息无误则点击握交按钮,提交申请报名,老师将尽快受理并审核提交信息,并给与反馈,请注意查收注册时"预留邮箱"的件提醒,或重看左侧操作集 "结果查询",关注个人报名审校情况.</li> <li>3.根理服名审核情况,如通过的服名考生,请根据网站提供面试通知内容参与面试,未通过或需补充资料的考生点击查看"结果查询",再点击报名则度重省详情。</li> <li>* 4.如服名出现问题,请联系"0411-84707704"预报名咨询电话。</li> </ul> |

7. 阅读完毕后点击左侧栏【预报名申请】,注:\*必填项,不能为空。
 (1)填写【基本信息】,填写完毕后点击【保存并进入下一步】

| 大连理 2大、<br>のみに成立 UNIVERSITY 07 TECHNOL | ₩ MBA            |                                                                                                    |
|----------------------------------------|------------------|----------------------------------------------------------------------------------------------------|
| ♀ 信息管理                                 | 基本信息工作经历教育经历附为   | 如信息                                                                                                    |
| Ⅲ 报名指南                                 | *性别:             | ◎男 ●女                                                                                                    |
| 预报名申请                                  |                  |                                                                                                    |
| ::: 结果查询                               | *身份证号:           |                                                                                                    |
|                                        | *手机:             | and the second second sec |
|                                        | 固定电话:            |                                                                                                    |
|                                        | 备用手机(选填):        |                                                                                                    |
|                                        | *电子信箱:           |                                                                                                    |
|                                        | *请选择入学后学习方式:     | ◎ 脱产 ● 在职                                                                                                    |
|                                        | *紧急联系人姓名:        |                                                                                                    |
|                                        | *紧急联系人电话:        |                                                                                                    |
|                                        | *上传个人照片(只能上传图片): | 无 选择文件                                                                                                    |
|                                        | *身份证扫描件(只能上传图片): | 无道译文件                                                                                                    |
|                                        |                  | 提交保存并进入下一步                                                                                                    |

(2) 填写【工作经历】,填写完毕后点击【保存并进入下一步】

| 基本信息 工作经历 教育经历 附加 | 口信息         |
|-------------------|-------------|
| *二龄:              |             |
| *职务:              |             |
| *职称:              |             |
| *从事管理岗位年限:        |             |
| *单位性质:            | 请选择    ▼    |
| *所行文上行了业上 :       | 请选择    ▼    |
| *工作经历:            |             |
| 创业经历:             |             |
|                   | 提交 保存并进入下一步 |

(3)填写【教育经历】,填写完毕后点击【保存并进入下一步】 保山考生面试地点及入学后学习地点选择<mark>大连</mark>

| 基本信息 工作经历 教育经历 附加     | 如信息        |
|-----------------------|------------|
| *外语语种:                |            |
| 外语水平:                 |            |
| 其他教育培训经历              |            |
| (1000字以内):            |            |
|                       |            |
| 其他信息(职业资格、奖励和荣誉、社会公益活 |            |
| 动、国际经历等信息)            |            |
| 1000字以内:              |            |
| *面试地点.                | 大连         |
| *请选择入学后学习地点、          | 大连 •       |
| *毕业证书扫描件(只能上传图片):     | 无 选择文件     |
| 学位证书扫描件(只能上传图片):      | 无选择文件      |
|                       | 提交保存并进入下一步 |

(4) 在【附加信息】处填写保山考生,填写完毕后点击【保存】,确 认各项信息无误后点击【提交】,系统弹出"请再次确认信息是否填 写完整,提交后不可更改!"对话框,确认无误点击【确定】,如需再 次检查点击【取消】。

| 基本信息 工作经历 教育经历 附加信息 |
|---------------------|
| 保山考生                |
| 其他需要补充说明的信息         |
| (1000字以内):          |
|                     |
| 提交保存                |

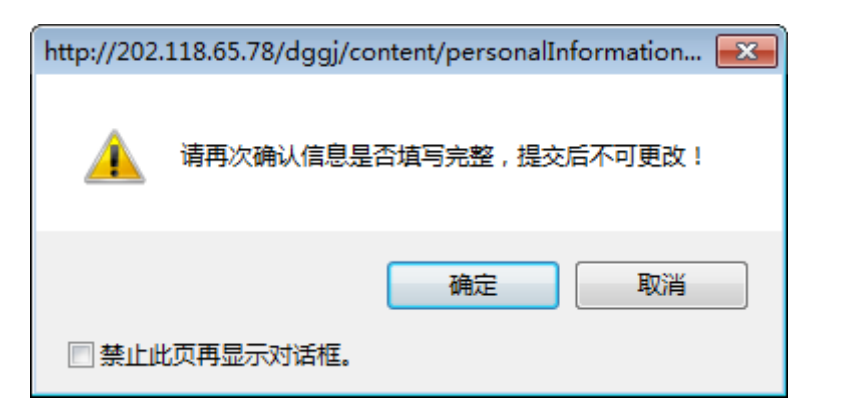

(5) 提交成功后系统弹出"报名成功"对话框,点击【确定】。

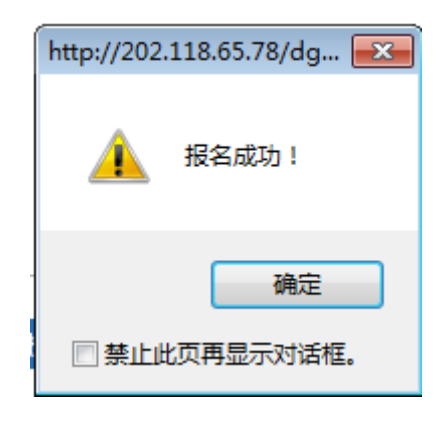

 预报名完成后一周左右,可点击左侧栏【结果查询】查看审核结果, 在报名期间注意查看报名时填写的电子邮箱,如收到需补充资料 的邮件请及时登录预报名系统补充资料。

| <b>使</b> 大连理2大<br>DALIA <u>N</u> UNIVERSITY OF TECHNO | ₩<br>GY | MBA      | 自管理 |    |         |               | ? 帮助退出<br>所属部门: 🛓 曲宗婷 |
|-------------------------------------------------------|---------|----------|-----|----|---------|---------------|-----------------------|
|                                                       | 位置:     | 报名进度查询列表 |     |    |         |               |                       |
| ■ 报名指南                                                |         |          |     | 振  | 名进度查询列表 |               |                       |
| □ 预报名申请                                               | 序号      | 批次       | 姓名  | 性别 | 身份证号    | 审核结果          | 预报名编号                 |
|                                                       | 1       |          |     |    |         | 侍审核           |                       |
| ····································                  |         |          |     |    |         | 共 1 页当前第 1 页共 | 1 条记录 每页 10条 ▼ 跳转 确定  |
|                                                       |         |          |     |    |         |               |                       |
|                                                       |         |          |     |    |         |               |                       |
|                                                       |         |          |     |    |         |               |                       |
|                                                       |         |          |     |    |         |               |                       |